## Royal Caribbean Promo How to Guide

- 20% Royal Caribbean Group promo offer is valid only on Standard / First Class **Advance Purchase fares** to / from Southampton Central. It is **not valid** on any other ticket types such as off-peak / anytime day singles or returns.
- Royal Caribbean Group promo offer is valid either on single or return journeys. If purchasing a return journey, you must add 2x Advance Singles to your basket.
- Royal Caribbean Group promo offer is available on **GWR services only**, and is not valid on other Train Operators
- Royal Caribbean Group promo offer can only be redeemed on GWR.com.
- Royal Caribbean Group promo offer is available exclusively for Royal Caribbean / Celebrity Cruise . You will be asked to produce confirmation of a valid cruise booking by the train manager.
- The promo code "**RCLGWR20**" is only valid for journeys to or from Southampton Central. Promo code only valid for journeys from the following origin stations: Cardiff Central, Swansea, Newport, Bristol Temple Meads, Bath Spa, Bristol Parkway, Swindon, Westbury.
- Promo code must be entered on the final checkout page (payment) into the "promotional code" box. It **should not** be entered on the penultimate page (review) into the "e-voucher" box.
- Only e-ticket or ticket on collection delivery methods valid in conjunction with promo offer. Postal ticket delivery methods are not valid.
- Any local / national railcard discounts **cannot** be used in conjunction with the Royal Caribbean Group promo offer.
- Up to 9 adults / children may be booked in 1 booking.

For any issues with booking, please reach out to - <u>salesenquiries@gwr.com</u>

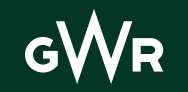

# Step 1: Visit GWR.com & choose your journey

- Enter the desired journey details, along with date(s) and times of travel, and number of passengers. The first leg of your journey must be to Southampton Central.

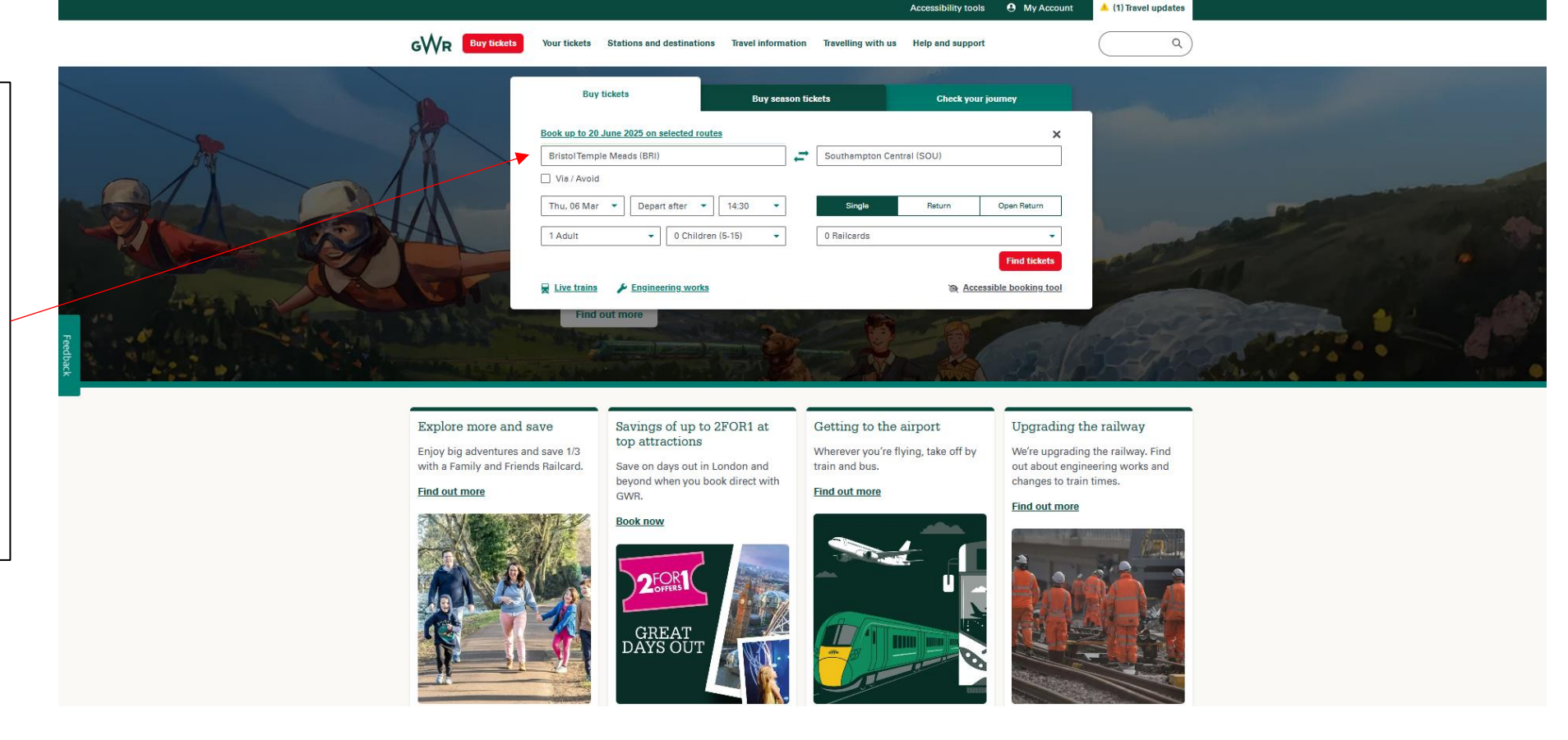

- Once you have selected the train you wish to travel on, you must select the "**Advance Single**" ticket type. If making a return journey then you would need to add 2 of these to your basket, one for each leg of your journey. The discount is not applicable on any ticket type other than "Advance Single"

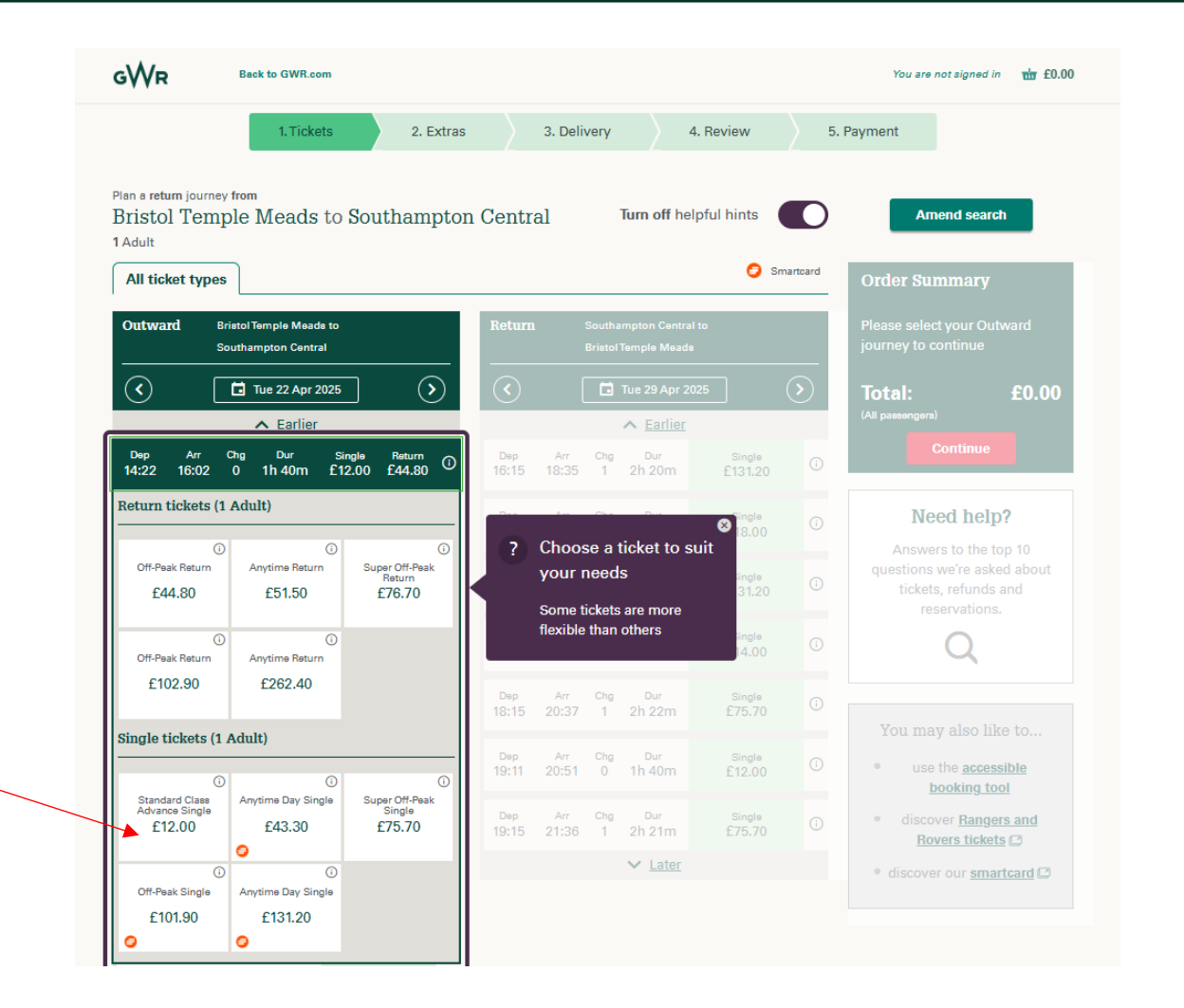

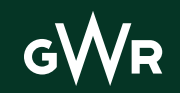

#### Step 3: Seat Reservation

Please make a reservation. 8 1. Tickets 📀 2. Extras 3. Deliverv 4. Review 5. Payment Seats and Extras **Journey 1 Outward seats Return seats** - Once you have added the ★ Bristol Temple Meads to Southampton ★ Southampton Central to Bristol Temple required tickets to your basket, Central Meads You must reserve a seat for this (part of the) You must reserve a seat for this (part of the) you will be prompted to make a journey journey seat(s) reservation, using the We'll always do our best to find the best seat for you. "reserve a seat" button. Reserve a seat (i) PlusBus PlusBus Unlimited bus and tram travel (on most journeys). Add a PlusBus ticket to your journey Add (i) Bike space Reserve a place for your bike. Free to reserve Continue Add another journey

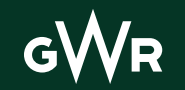

Once you have reserved your seat(s), you will then be asked your preferred method of ticket delivery.
Please note only e-ticket or collect from station delivery methods can be used with this promo offer. Posting options are not applicable for this offer.

| WR |                                                                                   | ₩ £55.30 ∨ |
|----|-----------------------------------------------------------------------------------|------------|
|    | 1. Tickets 📀 🔪 2. Extras 📀 🔪 3. Delivery 4. Review 5. Payment                     |            |
|    | How would you like to get your tickets?                                           |            |
|    | E Ticket     Free                                                                 |            |
|    | Delivered straight to your mobile app for FREE.     O More information            |            |
|    | You will need the <b>GWR app</b> to use your tickets.                             |            |
|    | O Collect your ticket from the station Free                                       |            |
|    | O First Class post £1.25                                                          |            |
|    | O Next day delivery £7.50                                                         |            |
|    | Continue                                                                          |            |
|    | You will have 45 minutes to complete this transaction before the session expires. |            |
|    | Privacy, policy   Business Direct   About SSL certificates   Cookie Preferences   |            |
|    |                                                                                   |            |
|    |                                                                                   |            |

- You will then be prompted to log in to your GWR account to complete your purchase. A GWR account is necessary for the promo offer to be used. If you do not have one, it can be created for free here -<u>https://myaccount.gwr.com/MyAcco</u> <u>unt/Recrister</u>

|                                                                                   | ± £55.30 ∨ |
|-----------------------------------------------------------------------------------|------------|
| Sign in to your GWR account                                                       |            |
| Email address                                                                     |            |
| Email                                                                             |            |
| Please enter a valid email address.                                               |            |
| Password                                                                          |            |
| Password                                                                          |            |
| Password is required                                                              |            |
| Forgotten password?                                                               |            |
| Create a new account                                                              |            |
| Sign in to your account                                                           |            |
|                                                                                   |            |
| You will have 45 minutes to complete this transaction before the session expires. |            |
| Privacy policy   Business Direct   About SSL certificates   Cookie Preferences    |            |
| ShawTrust                                                                         |            |
| formation of subsection                                                           |            |

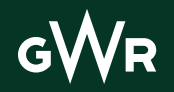

gWr

# Step 6: Review your order

- The next page will show you the tickets currently in your basket. If you have the correct tickets in your basket, scroll to the bottom and press continue. **Do not** enter the promo code into the "eVoucher" box, as this is the incorrect field for the promo code.

| 1. Tickets $ \odot $ 2. Extras $ \odot $ 3. Delivery $ \odot $ 4. Review $$                                                                                                    | 5. Payment Edit seats and extras Remove                                                                                         |                       |
|----------------------------------------------------------------------------------------------------|----------------------------------------------------------------------------------------------------|-----------------------|
| Review your order                                                                                                    | Total price<br>The CO <sub>2</sub> emissions for this journey are:                                                              | £55.30                |
| Out) Tue 22 Apr                                                                                                    | Find out more about emissions                                                                                                   |                       |
| 14:22 O Bristol Temple Meads<br>Direct 1h 40m<br>16:02 O Southampton Central<br>These are the scheduled train times                                                                         | Delivery details<br>E Ticket                                                                                                    | <u>Change</u><br>Free |
| <ul> <li>Seat reservation(s)</li> <li>Bristol Temple Meads - Southampton Central</li> <li>You're booked on this train-You can sit in any vacant seat(s) for your class of travel</li> </ul> | eVoucher<br>If you have a 25 digit code and not already added to your a<br>below                                                | ccount enter it       |
| Ticket price (all passengers)     E12     Advance Single     Only valid on booked trains and remuired connection services                                                                   | 0 Add                                                                                                    |                       |
| (?) <u>View ticket restrictions</u>                                                                                                    | Order Summary                                                                                                    |                       |
| Rtm       Tue 29 Apr         17:11       O         Southampton Central         Direct 1h 42m                                                                                                | Journey 1<br>Bristol Temple Meads to Southampton Central<br>Southampton Central to Bristol Temple Meads<br>Delivery<br>E Ticket | £55.30                |
| 18:53 O Bristol Temple Meads<br>These are the scheduled train times                                                                                                    | Price to pay                                                                                                    | £55.30                |
| <ul> <li>Seat reservation(s)</li> <li>Southampton Central - Bristol Temple Meads</li> <li>You're booked on this train-You can sit in any vacant seat(s) for your class of travel</li> </ul> | Continue                                                                                                    |                       |

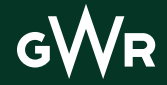

## Step 7: Complete your booking

- On the final page enter the code "**RCLGWR20**" into the promotional code box. If all the tickets in your basket meet the promo criteria, you will see the 20% discount applied to your basket at this point. You can then complete your payment information and checkout .

| 6₩R                        |                                                                                                    | Hello, Tom                                                                             | ъ |
|----------------------------|----------------------------------------------------------------------------------------------------|----------------------------------------------------------------------------------------|---|
| Promotion C                | le                                                                                                    |                                                                                        |   |
| lf you have a p            | motion code, please enter it here:                                                                          |                                                                                        |   |
| RCLGWR20                   | Apply Remove                                                                                                |                                                                                        |   |
| Payment Met                | ods                                                                                                    |                                                                                        |   |
| Add new c                  | 1 <b>•</b>                                                                                                  |                                                                                        |   |
| Please ente<br>to be saved | he name on the payment card. The remaining card de<br>or future use, please select the remember card option | atails will be entered on the following screen. If you would like the card<br>i below. | đ |
| Ti<br>Forenar              |                                                                                                    |                                                                                        |   |
| Surnar                     |                                                                                                    |                                                                                        |   |
| L Remen                    | er card                                                                                                    |                                                                                        |   |
| O PayPale                  |                                                                                                    |                                                                                        |   |
| If you have a              | eVoucher code, please enter it here:                                                                        | Claim eVoucher                                                                         |   |
| Rilling Addro              |                                                                                                    |                                                                                        |   |